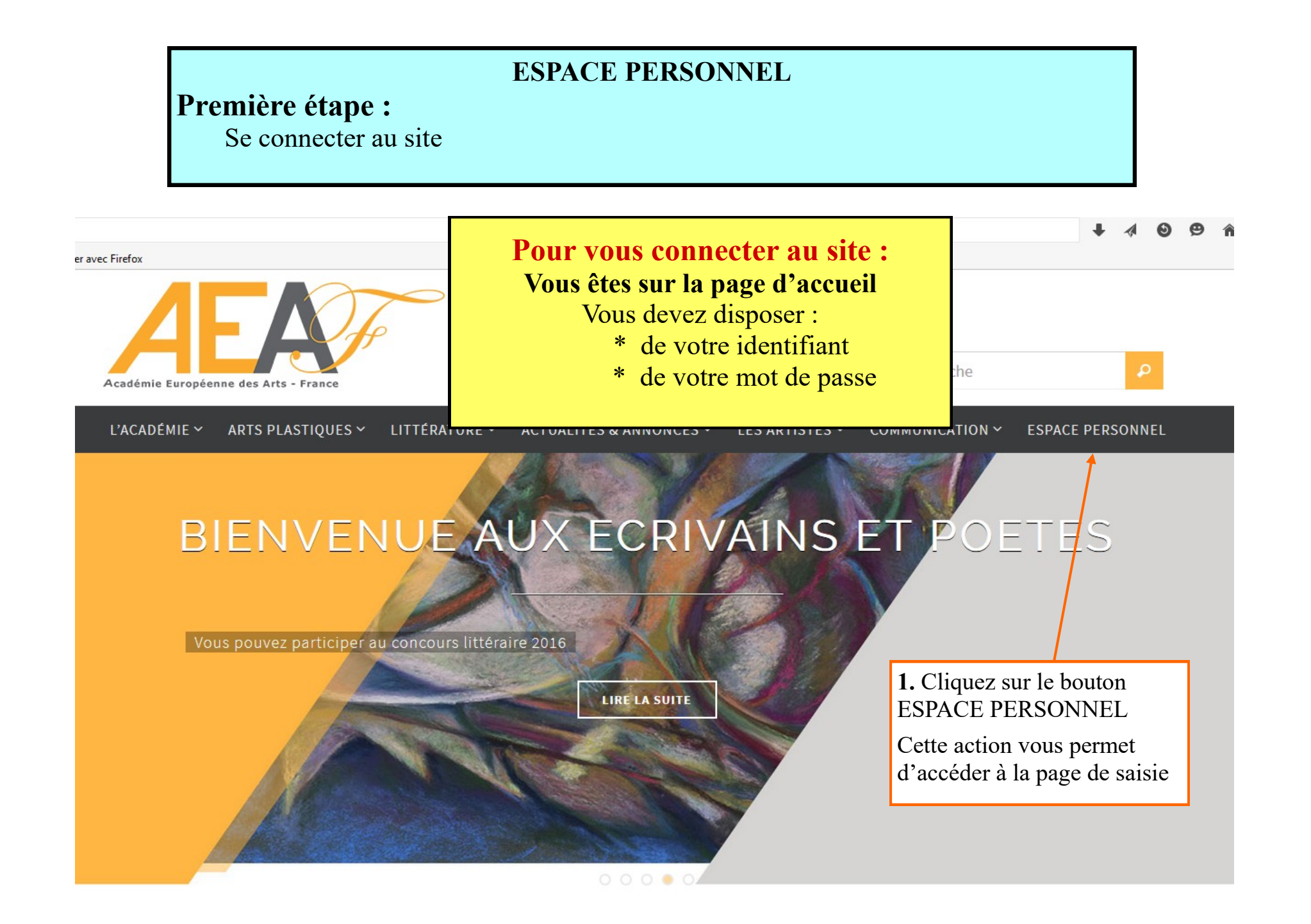

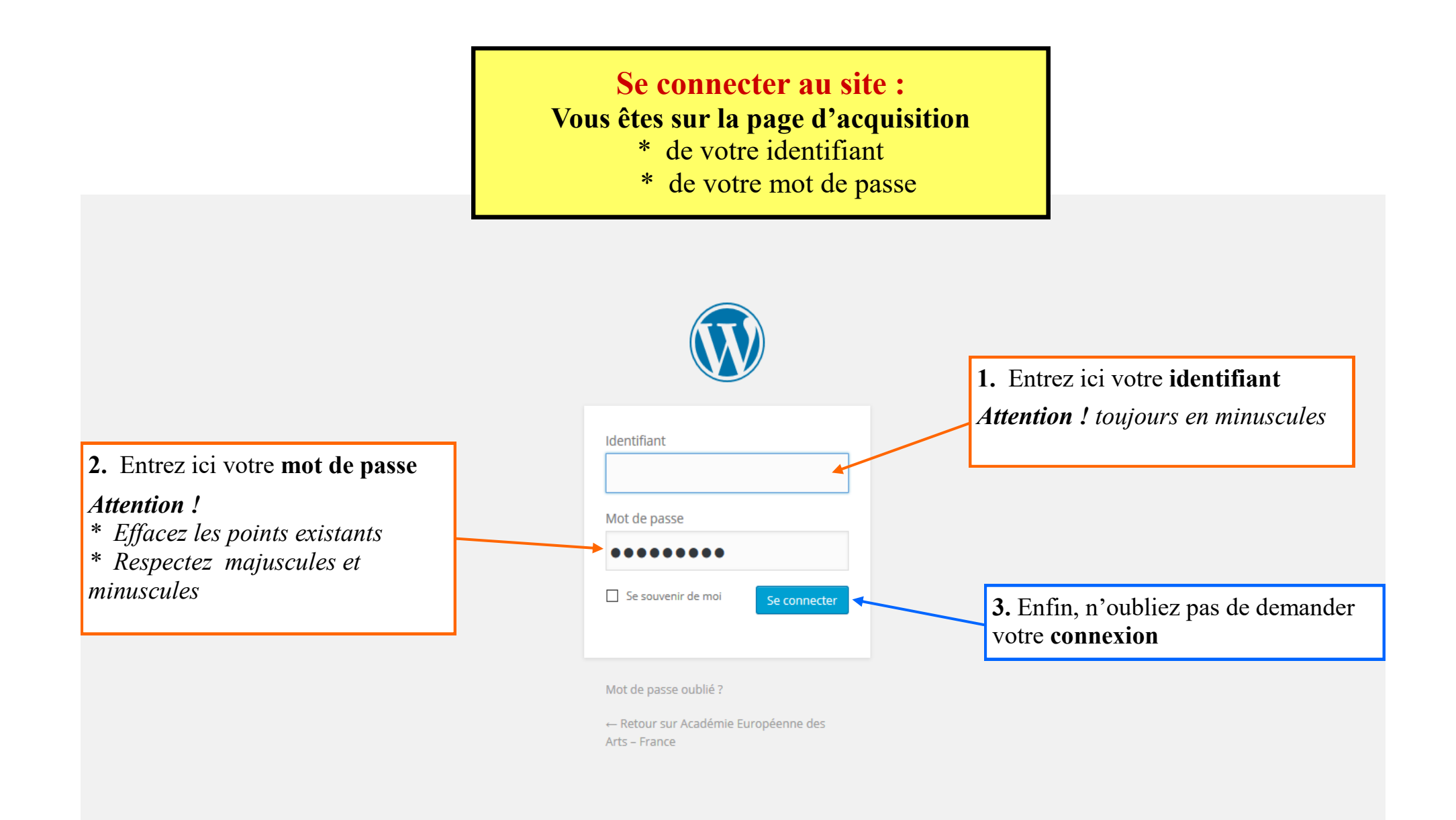

### **Première page de votre espace personnel** (partie haute)

Elle comporte deux parties :

A gauche la marge, sur fond noir : Elle contient le « **menu** » qui vous permettra de naviguer dans votre espace personnel. A droite, la page en cours (ici la **page profil**) qui correspond à la ligne de menu sélectionnée. (sur fond gris clair)

| 🔞 🔏 Académie Europ         | éenne des Arts - France 🛛 🕂 Créer |                           |                    |                                            |                                                        | Salutations, MERY Bernard 👔                     |
|----------------------------|-----------------------------------|---------------------------|--------------------|--------------------------------------------|--------------------------------------------------------|-------------------------------------------------|
| 🍘 Tableau de bord 🔫        |                                   |                           |                    |                                            |                                                        | Aide 🔻                                          |
| P Annonces                 | WordPress 4.4.2 est disponit      | le ! Veuillez en notifier | Bouton qui vous    | permet un retour sur                       | les <b>pages du site</b>                               |                                                 |
| 😰 Oeuvres                  | Profil                            |                           |                    |                                            |                                                        | - / I                                           |
| <b>9</b> Médias            | Nom                               | Bouton qui v              | ous permet de rete | ourner au menu de vo                       | tre espace personnel                                   |                                                 |
| Profil     Réduire le menu | Identifiant                       | mery.bernard              |                    | Les identifiants ne peuvent être modifiés. |                                                        |                                                 |
|                            | Prénom                            | Bernard                   |                    |                                            | Message qui ann                                        | nonce le <b>nom de la</b>                       |
|                            | Nom                               | MERY                      |                    |                                            | per sonne conne                                        |                                                 |
|                            | Pseudonyme (obligatoire)          | mery.bernard              |                    |                                            |                                                        |                                                 |
|                            | Nom à afficher publiquement       | MERY Bernard              | $\sim$             |                                            |                                                        |                                                 |
|                            | Informations de contact           |                           |                    |                                            | Vos données personne<br>seulement par l' <b>admi</b> r | lles, modifiables<br><b>histrateur</b> du site, |
|                            | E-mail (obligatoire)              | contact@bmery.net         |                    |                                            | sur votre demande                                      |                                                 |
|                            | Site web                          | http://bmery.com          |                    |                                            |                                                        |                                                 |
|                            | Gestion de compte                 |                           |                    |                                            |                                                        |                                                 |

#### Première page de votre espace personnel (partie moyenne)

Elle vous permet essentiellement deux actions :

- Gérer votre mot de passe
- Gérer votre avatar (image qui vous représente)

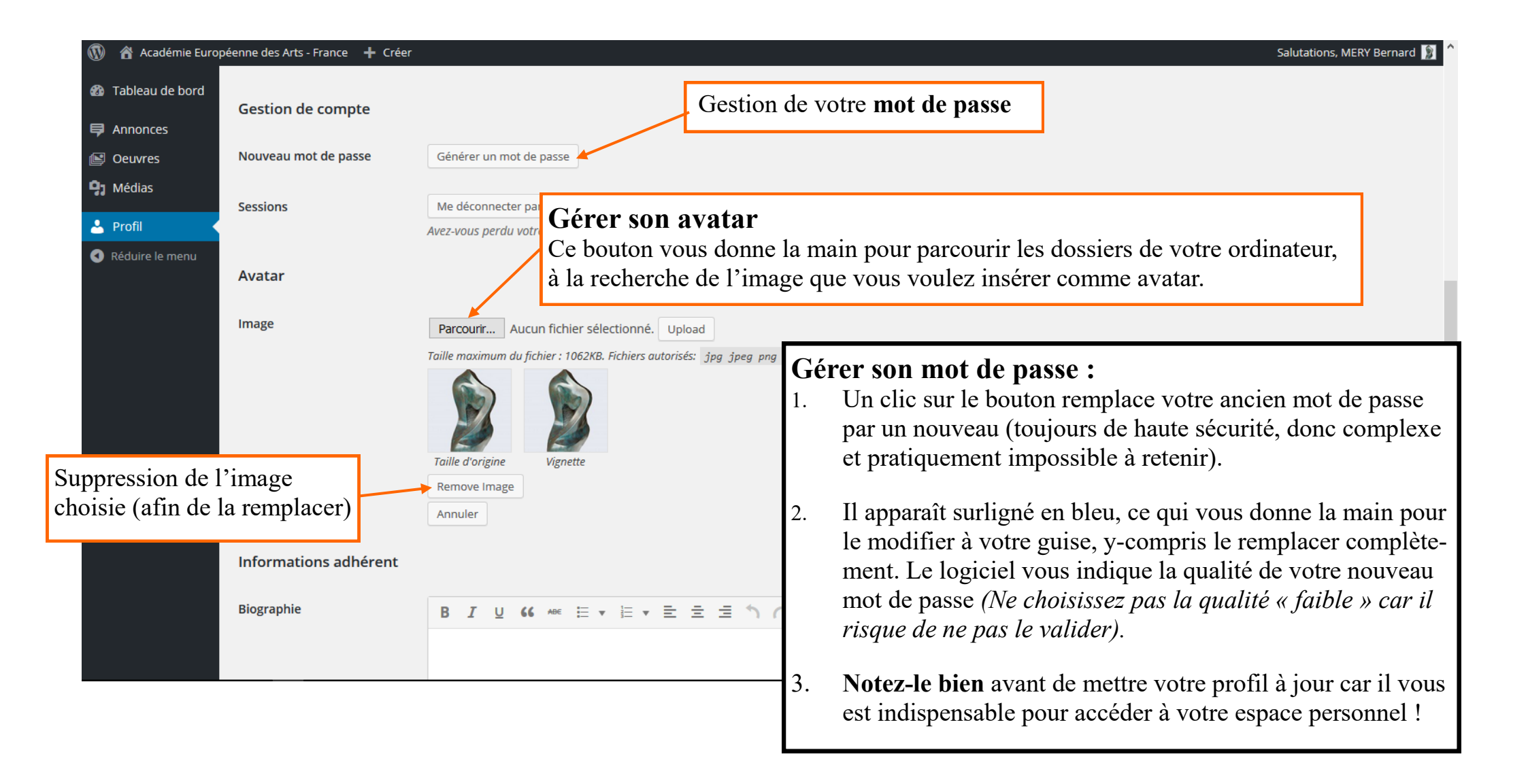

#### Première page de votre espace personnel (partie basse)

Elle vous permet essentiellement deux actions :

- Rédiger votre biographie
- Enregistrer la page que vous venez de réaliser

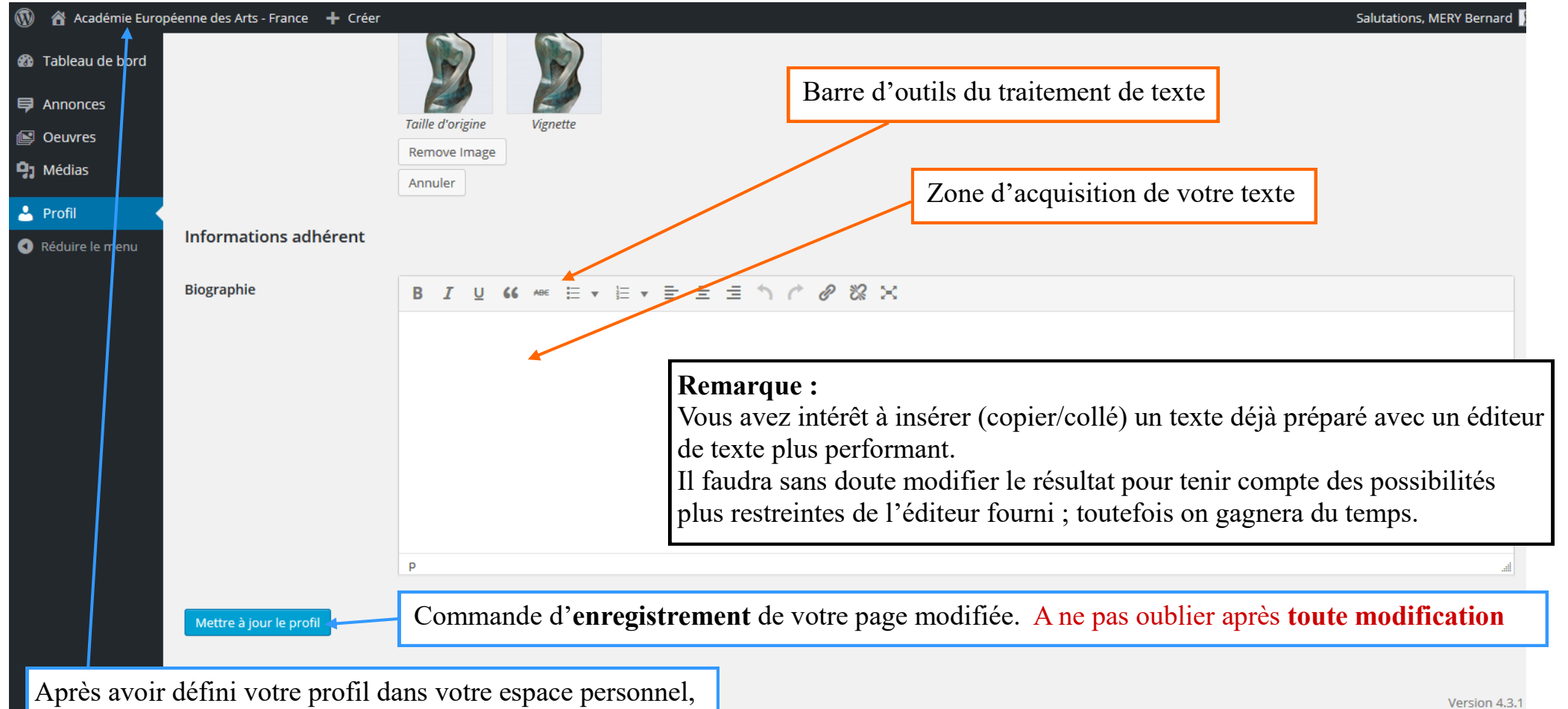

il est conseillé de vérifier le résultat sur le site.

### **ESPACE PERSONNEL**

## **Deuxième étape :**

Placer des œuvres dans votre bibliothèque

Vous êtes toujours sur la page « profil » de votre espace personnel Vous allez **accéder à votre bibliothèque personnelle** 

| Académie Europ Tableau de bord | éenne des Arts - France 🕂 Créer |                                                                      | Salutations, MERY Bernard 👔<br>Aide 🔻 |
|--------------------------------|---------------------------------|----------------------------------------------------------------------|---------------------------------------|
| Annonces                       | WordPress 4.4.2 est disponible  | e ! Veuillez en notifier l'administrateur du site.                   |                                       |
| Oeuvres                        | Profil                          |                                                                      |                                       |
| PJ Médias                      | Nom                             |                                                                      |                                       |
| Profil      Réduire le menu    | Identifiant                     | Cliquez sur le bouton « Médias » du menu de<br>votre page « Profil » |                                       |
|                                | Prénom                          | Bernard Cette opération va vous faire changer de page                |                                       |
|                                | Nom                             | MERY                                                                 |                                       |
|                                | Pseudonyme (obligatoire)        | mery.bernard                                                         |                                       |
|                                | Nom à afficher publiquement     | MERY Bernard V                                                       |                                       |
|                                | Informations de contact         |                                                                      |                                       |
|                                | E-mail (obligatoire)            | contact@bmery.net                                                    |                                       |
|                                | Site web                        | http://bmery.com                                                     |                                       |
|                                | Gestion de compte               |                                                                      |                                       |

Vous êtes maintenant sur la page « Médias » ou « Bibliothèque »

## Apprenez à reconnaître ses éléments principaux

| Bibliothèque de médias « Acad × +                                                                                                    |                                                                                                    |                             |
|----------------------------------------------------------------------------------------------------|----------------------------------------------------------------------------------------------------|-----------------------------|
| ( ) www.aeaf.fr/wp-admin/upload.php                                                                                                    | C Q Rechercher                                                                                                    | 9 俞 ☆ 自 🗏 🗏                 |
| 🧟 Les plus visités 🛞 Débuter avec Firefox                                                                                                    |                                                                                                    |                             |
| 🔞 🗥 Académie Européenne des Arts - France 🕂 Créer                                                                                                    |                                                                                                    | Salutations, MERY Bernard ∬ |
| <ul> <li>Tableau de bord</li> <li>Annonces</li> <li>Oeuvres</li> <li>Profil</li> <li>Réduire le menu</li> <li>VordPress 4.5 est disponible ! Veuillez en notifier l'administrateur du site.</li> <li>Bibliothèque de médias jour</li> <li>It Tous les éléments média Toutes les dates Sélection en masse</li> <li>Sélection en masse</li> <li>Sélection en masse</li> <li>Sélection en masse</li> <li>Ce bouton permet l'affichage</li> <li>déléments qui figurent dans votre C'est lui qui est actif (bleu) quar la page</li> <li>1. Ce bouton permet l'affichage de la liste des éléments qui figurent dans votre bibliothèque</li> </ul> | 3. Ce bouton permet de passer à la page<br>qui vous permettra d'ajouter des éléments<br>dans votre bibliothèque<br>Cliquez dessus | Aide *                      |

| Charger votre première image<br>Ouand vous avez cliqué sur « Ajouter » vous obtenez la                                                                                                    |                                  |
|----------------------------------------------------------------------------------------------------|----------------------------------|
| Eichier Édition Affichage Historique Marque-pages Qutils ? page ci-dessous.                                                                                                    | - 0 X                            |
| Bibliothèque de médias « Acad × +                                                                                                    |                                  |
| (€)       ()       ()       ()       ()       ()       ()       ()       ()       ()       ()       ()       ()       ()       ()       ()       ()       ()       ()       ()       ()       ()       ()       ()       ()       ()       ()       ()       ()       ()       ()       ()       ()       ()       ()       ()       ()       ()       ()       ()       ()       ()       ()       ()       ()       ()       ()       ()       ()       ()       ()       ()       ()       ()       ()       ()       ()       ()       ()       ()       ()       ()       ()       ()       ()       ()       ()       ()       ()       ()       ()       ()       ()       ()       ()       ()       ()       ()       ()       ()       ()       ()       ()       ()       ()       ()       ()       ()       ()       ()       ()       ()       ()       ()       ()       ()       ()       ()       ()       ()       ()       ()       ()       ()       ()       ()       ()       ()       ()       ()       ()       ()       < |                                  |
| 🤷 Les plus visités 🛞 Débuter avec Firefox                                                                                                    |                                  |
| 🔞 Académie Européenne des Arts - France 🕇 Créer                                                                                                    | ations, MERY Jules 📃             |
| <ul> <li>Tableau de bord</li> <li>Annonces</li> <li>Oeuvres</li> <li>Oeuvres</li> <li>Bibliothèque de médias Jouter</li> <li>Itous les éléments média Toutes les dates Sélection en masse</li> <li>Itous les éléments média Toutes les dates Sélection en masse</li> <li>Profil</li> <li>Réduire le menu</li> </ul>                                                                                                    | nt le<br>toto en<br>nce.<br>tenu |
| <ol> <li>En cliquant sur le bouton « Choisir des fichiers » vous ouvrez un dossier de votre ordinateur.</li> <li>Naviguez dans vos dossiers pour aboutir à celui qui contient le fichier à charger.</li> <li>Sélectionnez le fichier à charger.</li> <li>Cliquez sur « ouvrir »</li> <li>Le fichier se charge dans votre bibliothèque personnelle.</li> </ol>                                                                                                    | Version 4.3.1                    |
|                                                                                                    | FRA 17:24                        |

#### Chargement de l'image

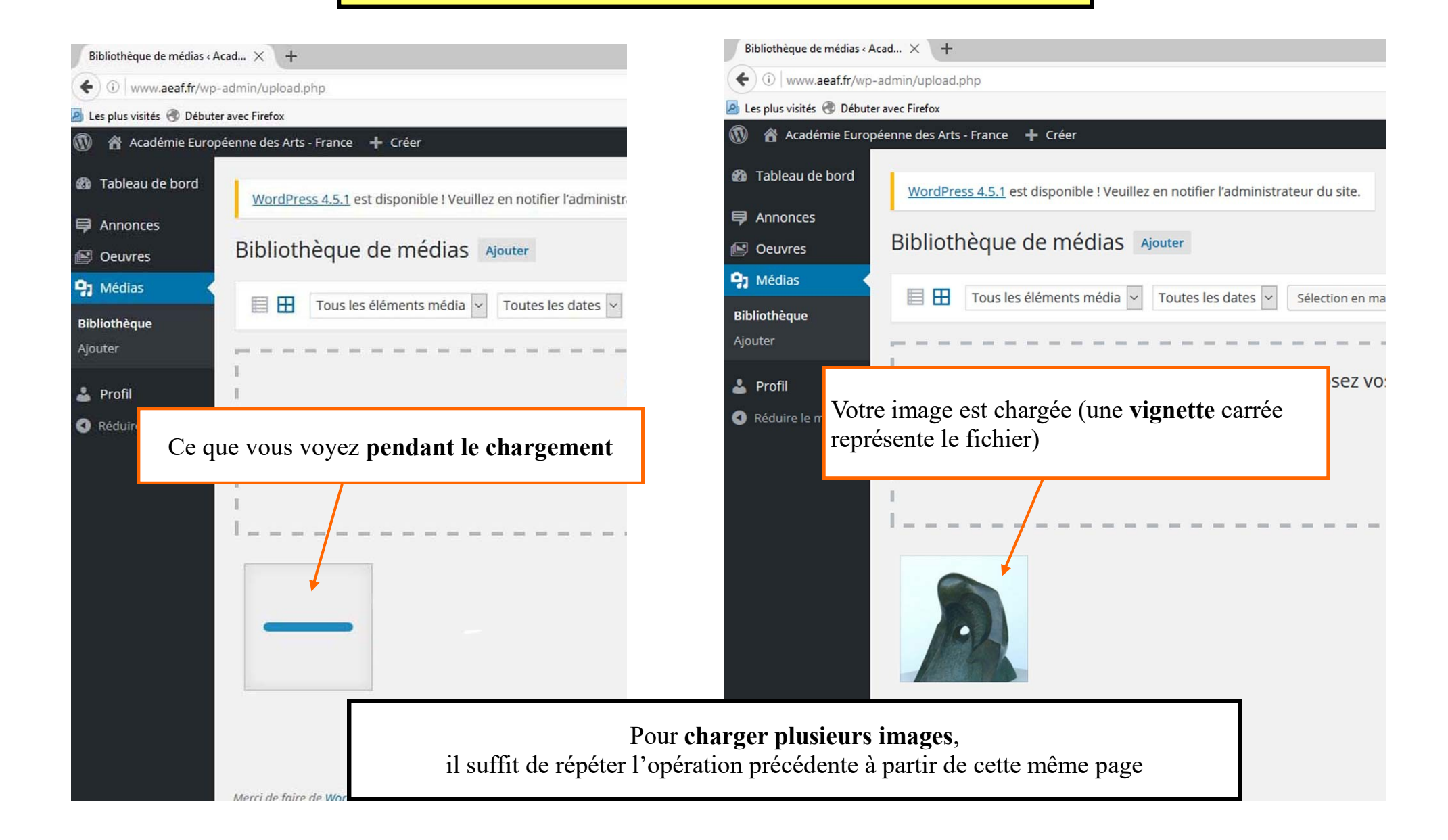

## **ESPACE PERSONNEL**

# **Troisième étape :** Définir vos œuvres

| Oeuvres « Académie Europée                                                                                                    | Vous êtes dans la « Pag                                                                                                    | ge œuvres »                                                                                                    |  |  |
|----------------------------------------------------------------------------------------------------|----------------------------------------------------------------------------------------------------|----------------------------------------------------------------------------------------------------|--|--|
| <ul> <li>(•) www.aeaf.fr/wp-a</li> <li>(•) Les plus visités (•) Débuter</li> <li>(•) Académie Europé</li> <li>(•) Tableau de bord</li> </ul> | dmin/edit.php?posAprès avoir cliqué sur « Œuvres » dans l<br>obtenez la page présente.<br>Cette page contient la liste des œuvres qu<br>(Au début elle est évidemment vide)                        | a page précédente, vous<br>le vous avez définies.                                                                          |  |  |
| Annonces  Oeuvres                                                                                                    | Oeuvres Nouvelle geuvre                                                                                                    |                                                                                                    |  |  |
| Toutes les oeuvres                                                                                                    | Tous (194)       Publiés (158)       Brouklons (35)       En attente de relecture (1)       Corbe         Actions groupées                                                                         | ille (8)                                                                                                    |  |  |
| <b>9</b> ] Médias                                                                                                    | Titre                                                                                                    |                                                                                                    |  |  |
| 📥 Profil                                                                                                    | Aucune oeuvre ne correspond aux critères de recherche fournis.                                                                                                    |                                                                                                    |  |  |
| Réduire le menu                                                                                                    | Titre     Cliquez ici permettre d       Actions groupées     Appliquer                                                                                                    | pour ouvrir la page qui va vous<br>e définie une nouvelle œuvre                                                            |  |  |
|                                                                                                    | <ul> <li>Attention : Ne pas confondre « Image » et «</li> <li>Une œuvre plastique est définie par :</li> <li>1. Son titre</li> <li>2. Des caractéristiques</li> <li>3. Un fichier image</li> </ul> | <b>Œuvre »</b><br>Une œuvre littéraire est définie par :<br>1. Son titre<br>2. Des caractéristiques<br>3. Un fichier texte |  |  |

#### Vous êtes dans la page « Ajouter une nouvelle œuvres »

Après avoir cliqué sur « **Nouvelle œuvres** » dans la page précédente, vous obtenez la page présente qui vous permet de définir cette **nouvelle œuvre** qui va s'ajouter à votre liste.

Attention : Vous ne pouvez pas publier plus de 5 œuvres sur votre espace personnel. (Pour placer une nouvelle œuvre, placez une des précédentes à la corbeille au préalable)

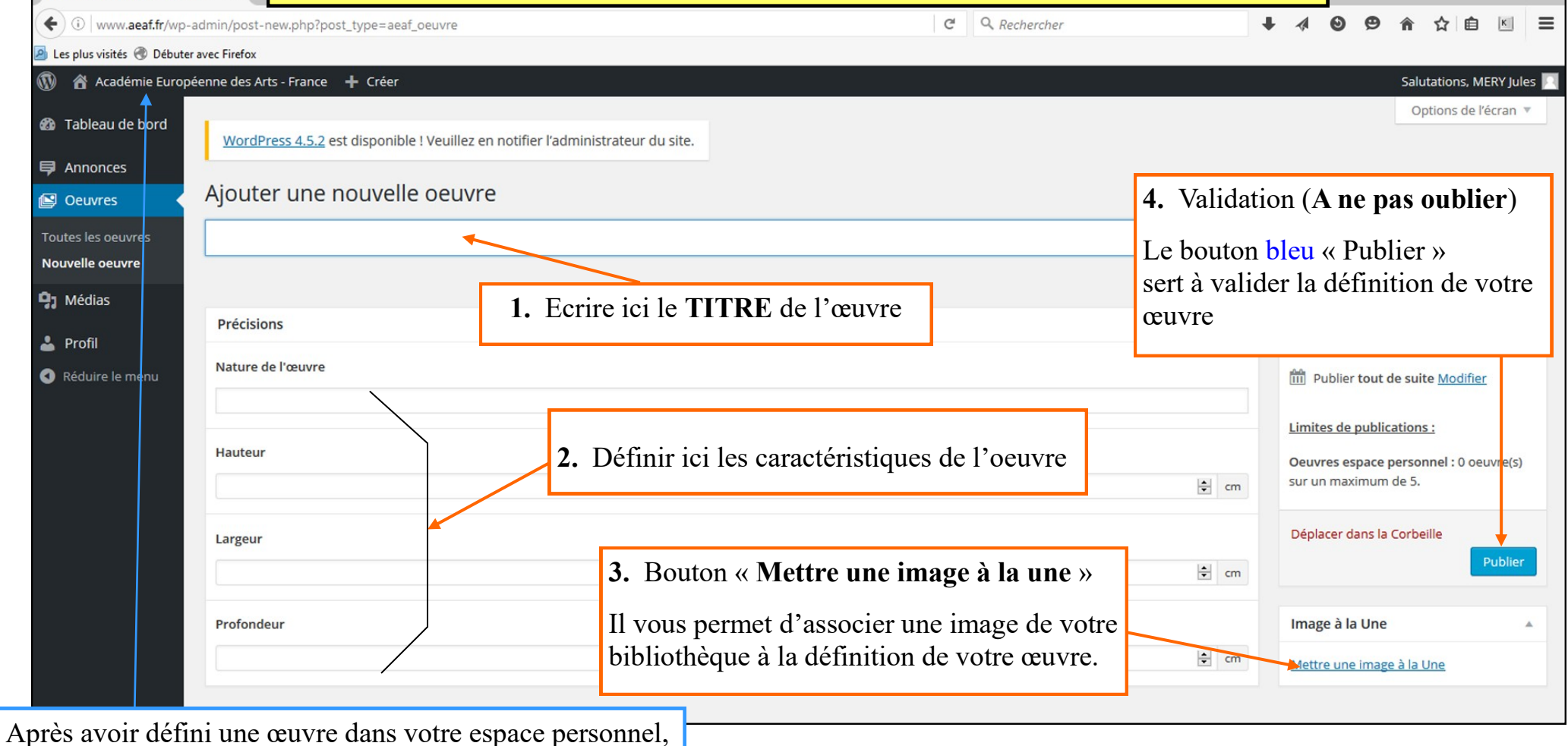

il est conseillé de vérifier le résultat sur le site

## **ESPACE PERSONNEL**

# **Quatrième étape :** Définir vos **annonces**

| Annonces « Académie Europ                                                                                    | pé × +                                                                                                    | <b>Vous accédez à la « Page annonces»</b><br>Le processus est identique aux précédents. Dans le menu latéral gau-<br>he vous cliquez sur « Annonces » et vous obtenez la liste :                                                                                                    |                                                   |  |  |  |
|----------------------------------------------------------------------------------------------------|----------------------------------------------------------------------------------------------------|----------------------------------------------------------------------------------------------------|---------------------------------------------------|--|--|--|
| <ul> <li>(i) www.aeaf.fr/wp-a</li> <li>Les plus visités (f) Débuter</li> </ul>                               | admin/edit.php?post_type=aeaf_annonc                                                                                                    | Elle est évidemment vide au départ                                                                                                    | ) 俞 ☆ 自 🗉 😑                                       |  |  |  |
| 🔞 🗥 Académie Europé                                                                                          | éenne des Arts - France 🕇 Créer                                                                                                    |                                                                                                    | Salutations, MERY Jules 🖸<br>Options de l'écran 🔻 |  |  |  |
| <ul> <li>Tableau de bord</li> <li>Annonces</li> <li>Toutes les annonces</li> <li>Nouvelle annonce</li> </ul> | WordPress 4.5.2         est disponible ! Ve           Annonces         Nouvelle annonce           Tous (16)         Publiés (13)         Brouillons (3) | Vous cliquerez ici pour ouvrir la page qui va vous<br>permettre de définir une nouvelle annonce.                                                                                                    |                                                   |  |  |  |
| Seuvres                                                                                                    | Actions groupées V Appli                                                                                                    | quer Toutes les dates 🗸 Tous les scores SEO 🗸 Filtrer                                                                                                    |                                                   |  |  |  |
| 🖣 Médias                                                                                                    | □ Titre                                                                                                    | Auteur Type d'annonce SEO Publique                                                                                                    | Publication                                       |  |  |  |
| 💄 Profil                                                                                                    | Aucune annonce ne correspond aux critères de recherche fournis.                                                                                         |                                                                                                    |                                                   |  |  |  |
| Réduire le menu                                                                                              |                                                                                                    |                                                                                                    |                                                   |  |  |  |
|                                                                                                    | Actions groupées v Appli                                                                                                    | <ul> <li><sup>Auer</sup> Une annonce est un « évènement », caractérisé par :</li> <li>1. Un nom qui le caractérise (Salon, Exposition personnelle, Conférence,</li> <li>2. Un texte qui le définit</li> <li>3. Un lieu</li> <li>4. Deux dates de début et de fin</li> <li><i>Par ailleurs, une annonce a la possibilité d'être publiée sur le site, en dehors de l'espace personnel de l'adhérent (limité à 2 publications simultanées).</i></li> </ul> | .)                                                |  |  |  |

## Vous êtes dans la page « Ajouter une nouvelle annonce» (Partie haute)

Attention : Vous ne pouvez pas publier plus de 5 annonces sur votre espace personnel et, parmi ces 5 annonces vous pouvez en rendre 2 publiques dans la rubrique « Annonce des plasticiens » ou « Annonces des écrivains ».

La présente page comporte deux parties (« Partie haute » et « Partie basse »).

| 🖉 Les plus visités 🦁 Débute                                                                                                    | er avec Firefox                                                                                                    |                                                                                                    |                                                                                                    |
|----------------------------------------------------------------------------------------------------|----------------------------------------------------------------------------------------------------|----------------------------------------------------------------------------------------------------|----------------------------------------------------------------------------------------------------|
| 🔞 🏠 Académie Europ                                                                                                    | eénne des Arts - France 🕂 Créer                                                                                                    |                                                                                                    | Salutations, MERY Jules 📔                                                                                                   |
| <ul> <li>Tableau de bord</li> <li>Annonces</li> </ul>                                                                                                    | WordPress 4.5.2 est disponible ! Veuillez en notifier l'administrateur du s                                                                                                    | site.                                                                                                    | Options de l'écran 🔻                                                                                                    |
| Toutes les annonces                                                                                                    | Ajouter une nouveile annonce                                                                                                    |                                                                                                    |                                                                                                    |
| Nouvelle annonce                                                                                                    |                                                                                                    |                                                                                                    | Publier 🔺                                                                                                    |
| <ul> <li>○ Oeuvres</li> <li>♀ Médias</li> <li>⇒ Profil</li> <li>○ Réduire le menu</li> <li>Placez ici à l'aide de la la la la la la la la la la la la la</li></ul> | <ul> <li>Ajouter un média</li> <li>B I ~ Ø ⊗ Ω 🛱 Ø</li> <li>Saisissez ici le ti sonnelle, Salon d<br/>Ne mettez pas va<br/>par le logiciel.</li> <li>Placez ici, à l'aide de l'éditeur de textor</li> </ul> | Saisissez ici le <b>titre</b> de votre annonce (Sa <b>nature</b> : Exposition per-<br>sonnelle, Salon de sculpture,)<br><i>Ne mettez pas votre nom ; celui-ci sera automatiquement affiché</i><br><i>par le logiciel.</i> |                                                                                                    |
|                                                                                                    | une brève description de l'évènement.<br>Nombre de mots:0                                                                                                    | Le bouton bleu « Publier » vous<br>servira à valider l'ensemble des<br>données de votre annonce. <b>Ne l'ou-</b><br>bliez pas lorsque toutes vos don-<br>nées seront correctes.                                           | Annonces espace personnel : 0<br>annonce(s) sur un maximum de 5.<br>Déplacer dans la Corbeille<br>Publier<br>Type d'annonce |
|                                                                                                    |                                                                                                    |                                                                                                    | Tous les type d'annonce Les plus                                                                                            |

## Vous êtes dans la page « Ajouter une nouvelle annonce» (Partie basse)

| <ul> <li>Les plus visites V Debuter av</li> <li>Académie Européer</li> <li>Tableau de bord</li> <li>Annonces</li> <li>Toutes les annonces</li> </ul>                                                                 | rec Fileiox<br>nne des Arts - France 🕂 Créer<br>Nombre de mots : 0                                                                                                    | Vérifiez bien le <b>type</b> d'annonce :<br>(annonces des plasticiens - Annonces<br>des écrivains). <i>En principe le bon</i><br><i>choix est affiché en fonction de votre</i><br><i>spécialité</i> . | Salutations, MERY Jules                                                                                |
|----------------------------------------------------------------------------------------------------|----------------------------------------------------------------------------------------------------|----------------------------------------------------------------------------------------------------|----------------------------------------------------------------------------------------------------|
| Nouvelle a nonce<br>Oeuvres<br>J Médias<br>Profil<br>Réduire le menu<br>Après avoir défini et<br>validé une annonce<br>dans votre espace<br>personnel, il est<br>conseillé de vérifier<br>le résultat sur le<br>site | Yoast SEO         Généraux       Analyse de page       Réseaux sociaux         Aperçu de l'extrait       •       - Académie Européenne des Arts         Mot-clé principal :       ?       •         Titre SEO :       ?       • Académie Européenne des Arts         Méta description:       ?       •         La méta       description est limitée à 156 c | rts - France<br>Indiquez les dates de <b>début</b> et de <b>fin</b> de<br>l'évènement.<br><i>Un calendrier vous aide dès que vous</i><br><i>avez cliqué dans la zone d'acquisition</i>                | Annonces des plasticiens  Dates de l'évènement Date de début de l'évènement Date de fin de l'évènement |
|                                                                                                    | Adresse<br>Code postal                                                                                                    | Indiquez l'adresse du lieu de l'évènemen                                                                                                    | nt<br>N'oubliez pas de valider !                                                                       |

Vous êtes dans la page « Ajouter une nouvelle annonce» (Partie haute)

Comment **insérer des photos** dans vos annonces ?

😕 Les plus visités 🦁 Débuter avec Firefox

| 🚯 者 Académie Europ                                                                   | péenne des Arts - France 🛛 🕂 Créer                                                                                   |                                                   |                                                                                              |              | Salutations, MERY Jules 📗                                                                                                    |
|--------------------------------------------------------------------------------------|----------------------------------------------------------------------------------------------------|---------------------------------------------------|----------------------------------------------------------------------------------------------|--------------|----------------------------------------------------------------------------------------------------|
| 🍘 Tableau de bord                                                                    | WordPress 4.5.2 est disponible                                                                                       | e ! Veuillez en notifier l'administ               | rateur du site.                                                                              |              | Options de l'écran 🔻                                                                                                    |
| Toutes les annonces                                                                  | Ajouter une nouvelle                                                                                                 | e annonce                                         |                                                                                              |              | 102                                                                                                    |
| <ul> <li>Oeuvres</li> <li>Médias</li> <li>Profil</li> <li>Réduire le menu</li> </ul> | <ul> <li>Ajouter un média</li> <li>B I κε  δ  δ Ω  Ω</li> <li>Début du texte<br/>BlaBlaBla 1<br/>BlaBla 2</li> </ul> | 0 1 1 🕅                                           | Ce bouton vous permet d'insérer une<br>ou plusieurs photos dans le texte de<br>votre annonce | Visuel Texte | Publier       Aperçu         Enregistrer brouillon       Aperçu            Ŷ État : Brouillon Modifier           Wodifier             W Visibilité : Public Modifier           Wodifier             W Dublier tout de suite Modifier           SEO : N/D Vérifier             Publier dans le menu des annonces :           Limites de publications : |
|                                                                                      | Suite du texte<br>BlaBlaBla 3<br>Nombre de mots : 0                                                                  | La photo va para<br>à l'endroit où se<br>de texte | aître dans votre texte,<br>trouve votre curseur                                              |              | Annonces dans menu : 0 annonce(s) sur<br>un maximum de 2.<br>Annonces espace personnel : 0<br>annonce(s) sur un maximum de 5.<br>Déplacer dans la Corbeille<br>Publier                                                                                                    |
|                                                                                      | Yoast SEO                                                                                                    |                                                   |                                                                                              | A.           | Tous les type d'annonce Les plus                                                                                                    |

## Page de choix de la photo (média) à insérer

La commande « Insérer un média » a ouvert votre bibliothèque de médias

| ) (i)   www.aeaf.fr/wp-admin/p        | ost-new.php?post_type=aeaf_annonce                         |                                                                      | C Q Rechercher                                                                                                    | ↓ 4 9 9 合 ☆ 自 🗉                                                                                                    | J    |
|---------------------------------------|------------------------------------------------------------|----------------------------------------------------------------------|----------------------------------------------------------------------------------------------------|----------------------------------------------------------------------------------------------------|------|
| es plus visités 🛞 Débuter avec Fire   | fox                                                        |                                                                      |                                                                                                    |                                                                                                    |      |
| Académie Européenne de                | es Arts - France 🕂 Créer                                   |                                                                      |                                                                                                    | Salutations, MERY                                                                                                    | ules |
| Insérer un média<br>Créer une galerie | Insérer un média<br>Envoyer des fichiers Bibliothèque de m | édias                                                                | <b>1.</b> En cliquant sur une image de votre bibliothèque, vous la <b>sélectionnez</b>                                     | (④ Afficher les déta                                                                                                    | ×    |
| Insérer à partir d'une<br>adresse web | Tous les éléments m     Y       Toutes les dates           | 2. Vo<br>une lé<br>Si voi<br>appar                                   | Pus pouvez définir un titre et/ou<br>égende pour votre image.<br><i>us ne mettez rien l'image seule</i><br><i>raîtra</i> . | Adresse web http://www.aeaf.fr/wp-cor<br>Titre La Sabine II<br>Légende Légende de la photo<br><br>Texte<br>alternatif<br>Description Sculpture grès patiné<br> | ^    |
|                                       |                                                            | <b>3.</b> Vous por parmi plusi                                       | uvez choisir la taille de l'image<br>eurs choix proposés.                                                                  | RÉGLAGES DE L'AFFICHAGE DU FICHIER<br>ATTACHÉ<br>Alignement Aucun V<br>Lier à Fichier média V                                                                  |      |
|                                       | N'cc<br>1 sélection(s)<br>Effacer<br>N'cc<br>« Ir<br>vali  | oubliez pas la comman<br>sérer dans l'article » j<br>der votre choix | ide<br>pour                                                                                                    | http://www.aeaf.fr/wp-cor<br>Taille Moyenne – 190 × 300 V<br>Insérer dans l'article                                                                            | ×    |

#### Retour à la page « Ajouter une nouvelle annonce»

#### L'image choisie a été insérée dans le texte

#### Terminer son annonce

Rappel: Après validation vous pourrez toujours corriger votre annonce si nécessaire

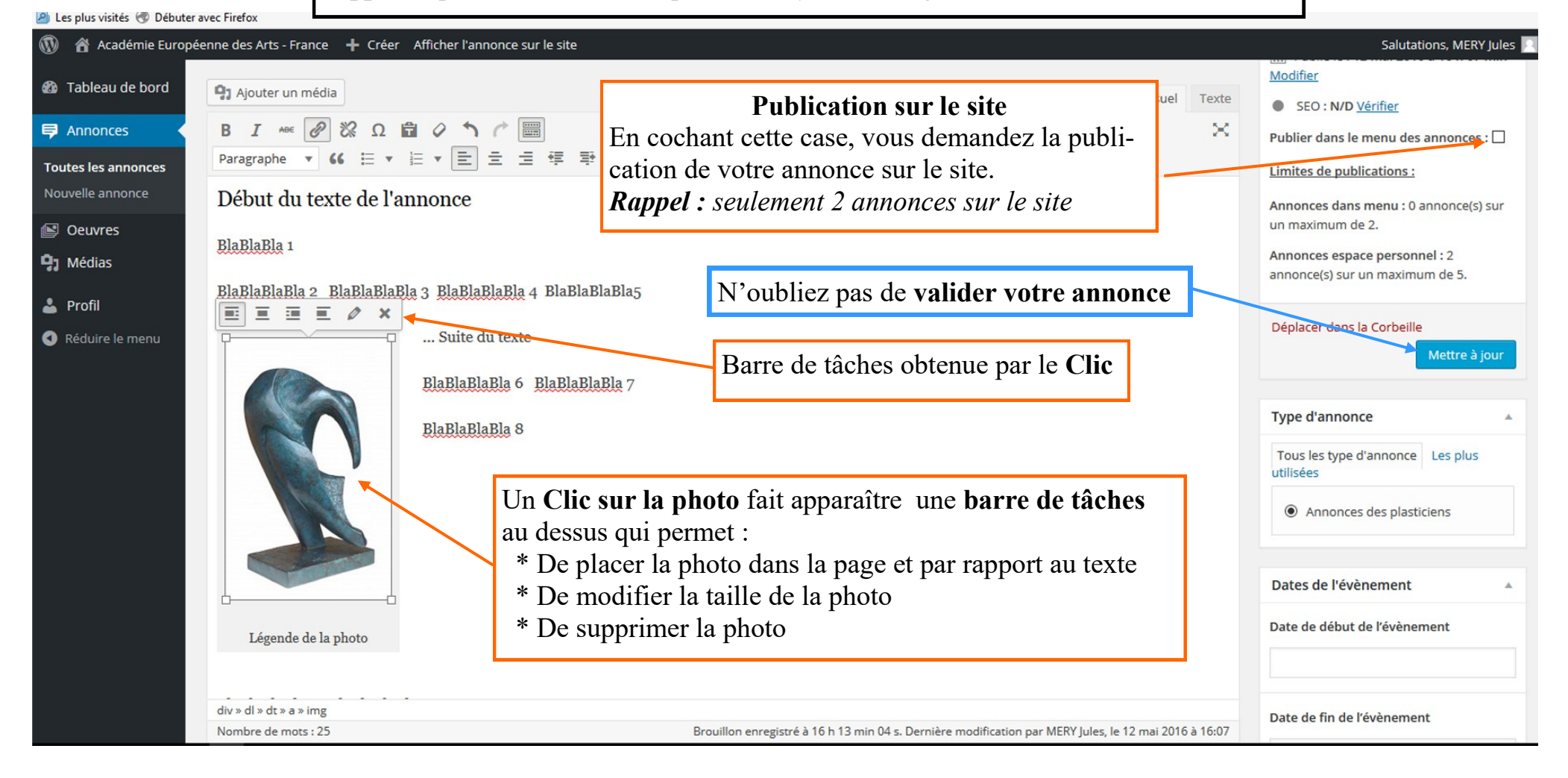